## How to Register for Activities Online

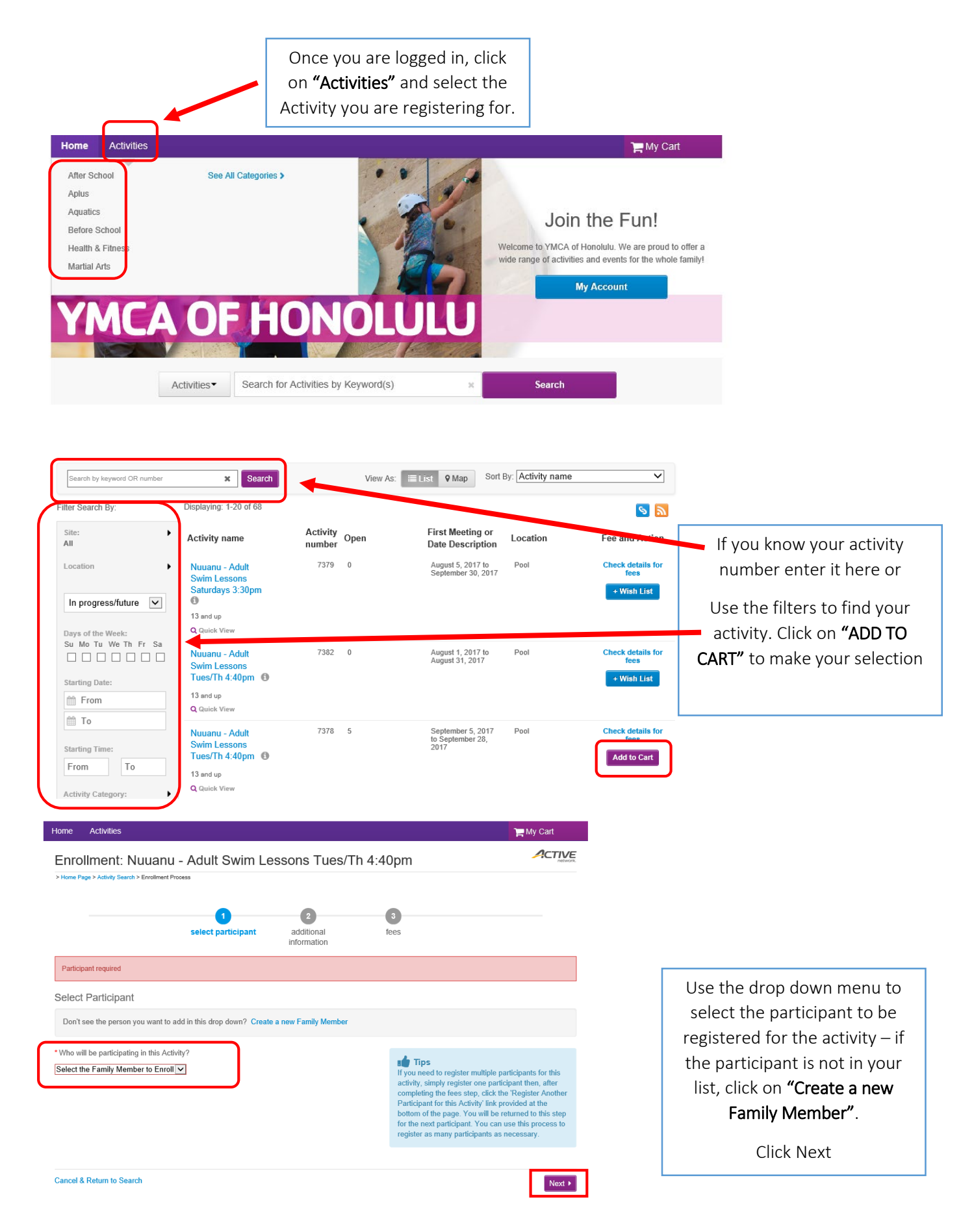

| Enrollment: Nuuanu - Adult Swim Lessons Tues/Th 4:40pm                                                                                                    | Picture.                                                                                                    |
|----------------------------------------------------------------------------------------------------|----------------------------------------------------------------------------------------------------|
| > Home Page > Activity Search > Enrollment Process                                                                                                    | Click on blue waiver hyper lir<br>to view waiver then                                                                                                    |
| select participant additional fees information                                                                                                    | Check box to <b>"Agree to</b>                                                                                                    |
| Activity Questions: Nuuanu - Adult Swim Lessons Tues/Th 4:40pm<br>Review Waivers:                                                                                                    | Click <b>"Next"</b>                                                                                                    |
| Review and sign to continue.                                                                                                    |                                                                                                    |
| Agree to Waiver Required Description                                                                                                    | Attachment                                                                                                    |
| Back Cancel & Return to Search                                                                                                    | Next >                                                                                                    |
|                                                                                                    |                                                                                                    |
|                                                                                                    |                                                                                                    |
|                                                                                                    |                                                                                                    |
|                                                                                                    |                                                                                                    |
|                                                                                                    |                                                                                                    |
|                                                                                                    |                                                                                                    |
|                                                                                                    |                                                                                                    |
|                                                                                                    | ACTIVE                                                                                                    |
| nrollment: Nuuanu - Adult Swim Lessons Tues/Th 4:40                                                                                                    | pm                                                                                                    |
| Enrollment: Nuuanu - Adult Swim Lessons Tues/Th 4:40                                                                                                    | pm                                                                                                    |
| nrollment: Nuuanu - Adult Swim Lessons Tues/Th 4:40                                                                                                    | pm<br>If done, click on <b>"Proceed to</b>                                                                                                    |
| Enrollment: Nuuanu - Adult Swim Lessons Tues/Th 4:40                                                                                                    | If done, click on <b>"Proceed to</b><br>Shopping Cart"                                                                                                    |
| Enrollment: Nuuanu - Adult Swim Lessons Tues/Th 4:40,<br>Home Page > Activity Search > Enrollment Process                                                                                                    | If done, click on <b>"Proceed to</b><br>Shopping Cart"                                                                                                    |
| Enrollment: Nuuanu - Adult Swim Lessons Tues/Th 4:40 Home Page > Activity Search > Enrollment Process  Select participant additional information elect Fees                                                                                                    | If done, click on <b>"Proceed to</b><br>Shopping Cart"<br>If you want to register for<br>more activities, click on one o                                                                                                    |
| Enrollment: Nuuanu - Adult Swim Lessons Tues/Th 4:40 Home Page > Activity Search > Enrollment Process Select participant additional information Select Fees                                                                                                    | If done, click on <b>"Proceed to</b><br>Shopping Cart"<br>If you want to register for<br>more activities, click on one o<br>the other 2 options                                                                                                    |
| Enrollment: Nuuanu - Adult Swim Lessons Tues/Th 4:40 Home Page > Activity Search > Enrollment Process  Select participant additional information elect Fees  Please review your enrollment fees and, if applicable, apply your coupons.                                                                                           | If done, click on <b>"Proceed to</b><br>Shopping Cart"<br>If you want to register for<br>more activities, click on one o<br>the other 2 options.                                                                                                    |
| Enrollment: Nuuanu - Adult Swim Lessons Tues/Th 4:40 Home Page > Activity Search > Enrollment Process Select participant additional information elect Fees Please review your enrollment fees and, if applicable, apply your coupons. escription                                                                                  | If done, click on "Proceed to<br>Shopping Cart"<br>If you want to register for<br>more activities, click on one o<br>the other 2 options.                                                                                                    |
| Inrollment: Nuuanu - Adult Swim Lessons Tues/Th 4:40     Iome Page > Activity Search > Enrollment Process     Iome Page > Activity Search > Enrollment Process     Select participant     additional   information     elect Fees   Please review your enrollment fees and, if applicable, apply your coupons.      an-Member Fee | The second second secon |
| Annollment: Nuuanu - Adult Swim Lessons Tues/Th 4:40<br>Home Page > Activity Search > Enrollment Process<br>Select participant additional<br>information<br>elect Fees<br>Please review your enrollment fees and, if applicable, apply your coupons.<br>escription<br>on-Member Fee                                               | The second second secon |
| nrollment: Nuuanu - Adult Swim Lessons Tues/Th 4:40<br>tome Page > Activity Search > Enrollment Process<br>select participant additional<br>information<br>elect Fees<br>Please review your enrollment fees and, if applicable, apply your coupons.<br>escription<br>an-Member Fee                                                | opm<br>If done, click on "Proceed to<br>Shopping Cart"<br>If you want to register for<br>more activities, click on one o<br>the other 2 options.<br>Quantity Unit Fee Total Price<br>1 \$100.00 \$100.00                                                                                                    |
| nrollment: Nuuanu - Adult Swim Lessons Tues/Th 4:40 tome Page > Activity Search > Enrollment Process  Select participant additional information  elect Fees  Please review your enrollment fees and, if applicable, apply your coupons.  escription on-Member Fee                                                                 | Image: Second Structure       If done, click on "Proceed to Shopping Cart"         If you want to register for more activities, click on one o the other 2 options.         Image: Structure       Image: Structure         Image: Structure       Structure         Image: Structure       Structure         Image: Structure       Structure         Image: Structure       Structure         Image: Structure       Structure         Image: Structure       Structure         Image: Structure       Structure         Image: Structure       Structure         Image: Structure       Structure                                                                                                    |
| Annollment: Nuuanu - Adult Swim Lessons Tues/Th 4:40<br>Home Page > Adivity Search > Enrollment Process<br>Select participant additional<br>information<br>elect Fees<br>Please review your enrollment fees and, if applicable, apply your coupons.<br>escription<br>on-Member Fee                                                | Commentation of the second second sec |
| Enrollment: Nuuanu - Adult Swim Lessons Tues/Th 4:40 Home Page > Activity Search > Enrollment Process                                                                                                    | Image: Second State State Sta                                |
| Enrollment: Nuuanu - Adult Swim Lessons Tues/Th 4:40 Hone Page > Adhity Search > Enrollment Process  Select participant additional information  elect Fees  Please review your enrollment fees and, if applicable, apply your coupons.  Description Ion-Member Fee                                                                | Image: Second State of Control of Control of C                                |

|                                                                                                    | review items p                                                                                                    | ayment details                                                                                                    |                                                          |                                    |
|----------------------------------------------------------------------------------------------------|----------------------------------------------------------------------------------------------------|----------------------------------------------------------------------------------------------------|----------------------------------------------------------|------------------------------------|
| icipant: Tammy Nasciment<br>6 Thurston Ave #403 Honolul<br>b) 597-7841 tnascimento@yn<br>Description                                                                                                    | o<br>u, HI 96822<br>ncahonolulu.org                                                                                                    |                                                                                                    | author Daticipant)                                       | Amount                             |
| , Audula - Au                                                                                                    |                                                                                                    | nore concil partupant, • Add An                                                                                                    | Enter oift card number here                              | Apply                              |
|                                                                                                    |                                                                                                    | L                                                                                                    | Due Now:                                                 | \$40.00                            |
| ontinue Shopping:                                                                                                    | Add from Wish List                                                                                                    | 1                                                                                                    | Add Activity                                             |                                    |
| [                                                                                                    | Verify billing<br>information.                                                                                                    |                                                                                                    | Verify the iter<br>shopping<br>Click <b>"Proceed t</b> e | ns in your<br>; cart<br>o Checkout |
| Secure Payment  Credit Card  Select Card Type Select card type                                                                                                    | ✓                                                                                                    | Verify billing<br>information an<br>select paymen<br>type.                                                                            | nd<br>ht                                                 |                                    |
| Credit Card Number Digits on the front of ti Digits on the front of ti ACT* YMCA Honolulu or A statement for this payment Security Code CVC or C The last 3 digits on the baa the front of the card. For y transaction is completed Saving Credit Card Sec | Expires<br>Month V Year V<br>Active Network will show up on your credit card<br>W B627 [23] Market Constraints<br>with the credit card or for AE, the 4 digits on<br>bur protection, we do not keep it after the<br>ure transactions<br>curity Guarantee | Check the "Sav<br>Credit Card fo<br>future transactio<br>if you would like<br>save your cred<br>card on file fo<br>future registratio | ve<br>ons"<br>e to<br>lit<br>r<br>ons.                   |                                    |
| I Back                                                                                                    |                                                                                                    |                                                                                                    | F                                                        | Pay and Finish                     |